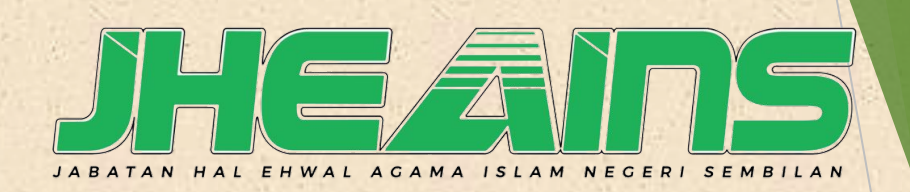

SISTEM BERSEPADU eMIHRAB SUB SISTEM : eKEWANGAN

# MANUAL DAFTAR REKOD LAPORAN KEWANGAN MASJID

#moh komosofid BAHAGIAN PENGURUSAN MASJID DAN SURAU , JHEAINS 🕷

## LANGKAH 1 : LOGIN SISTEM eMIHRAB

## 1. Layari laman web : http ://emihrab.jheains.my/

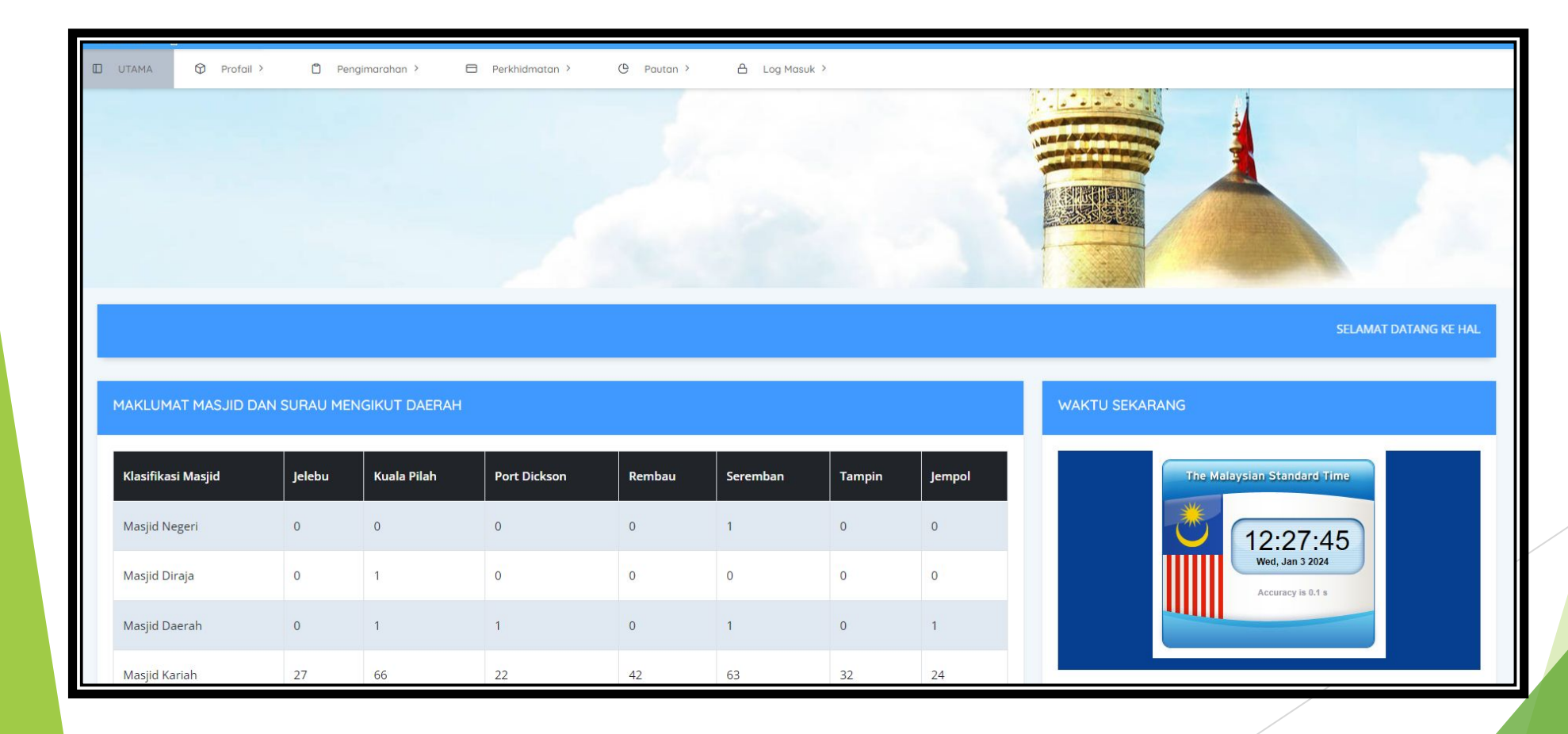

## LANGKAH 2 : LOG MASUK JAWATANKUASA

1. Klik Log Masuk - Jawatankuasa

|                  | NR 71 - 2                                                                                                    |
|------------------|----------------------------------------------------------------------------------------------------|
| > Warga JHEAINS  |                                                                                                    |
| > Jawatankuasa   |                                                                                                    |
| > Pegawai Masjid |                                                                                                    |
| > Institusi      | CAN BE AND A DECEMBER OF A DECEMBER OF A DECEMBER |

## LANGKAH 3 : LOG MASUK

2. Sila masukkan Username : No.Kad Pengenalan dan Password

| <u>ö</u> ñihzab                                                           |   |
|---------------------------------------------------------------------------|---|
| Log Masuk                                                                 |   |
| Log masuk dengan akaun biasa anda                                         |   |
| Username<br>Masukkan <u>No.Kad Pengenalan tanpa tanda sengkang</u> (dash) |   |
| Password                                                                  |   |
| Remember me <b>3</b> Lupa Kata Laluan?                                    |   |
|                                                                           |   |
| 2 Log Masuk Pertama Kali Jawatankuasa                                     | ◄ |
| << Kembali ke Portal                                                      |   |
|                                                                           |   |

3. Sila tekan Lupa Kata Laluan jika terlupa password

1. Sila tekan login jika bukan kali pertama login eMihrab.Jheains

2. Sila tekan Log Masuk Pertama Kali Jawatankuasa jika baru pertama kali membuka eMihrab.Jheains bagi tujuan pengesahan.

#### LANGKAH 4 : PROSES LAPORAN KEWANGAN

- 1. Sila Pilih Pelaporan Kewangan Institusi bagi bendahari mengisi Laporan Kewangan
- 2. Sila Pilih Semakan Laporan Kewangan jika ingin menyemak Laporan yang dihantar oleh Bendahari
- 3. Sila Pilih Pengesahan Laporan Kewangan untuk mengesahkan Laporan Kewangan yang telah selesai disemak oleh Pemeriksa Kira-kira

| e-KEWANGA<br>Jumaat , 19 Janua | N<br>ari, 2024M   8 Rejab 1445H |                                     | 命 / e-KEWANGAN                                                                                   |
|--------------------------------|---------------------------------|-------------------------------------|--------------------------------------------------------------------------------------------------|
| Proses Laporan                 | Kewangan                        |                                     |                                                                                                  |
| 🗲 Kembali                      |                                 |                                     |                                                                                                  |
| Show 10 entries                |                                 |                                     | Search:                                                                                          |
| Bil                            | ↑↓ Proses                       | Diisi oleh Bendahari                | †↓ Tindakan †↓                                                                                   |
| 1                              | Pelaporan Kewangan Institusi    |                                     | Papar                                                                                            |
| 2                              | Semakan Laporan Kewangan        | Disemak oleh<br>Pemeriksa Kira-kira | <ul> <li>Sila klik butang Papar</li> <li>jika ingin melihat</li> <li>Laporan kewangan</li> </ul> |
| 3                              | Pengesahan Laporan Kewangan     | Disahkan oleh<br>Pengerusi          | Papar -                                                                                          |
| Showing 1 to 3 of 3 entries    | 5                               |                                     | First Previous 1 Next Last                                                                       |

## LANGKAH 5 : MAKLUMAT PERBANKAN

- 1. Sila isi Maklumat Perbankan Institusi/Masjid.
- 2. Sila pastikan setiap maklumat akaun bank institusi/masjid dimasukkan dalam maklumat perbankan.

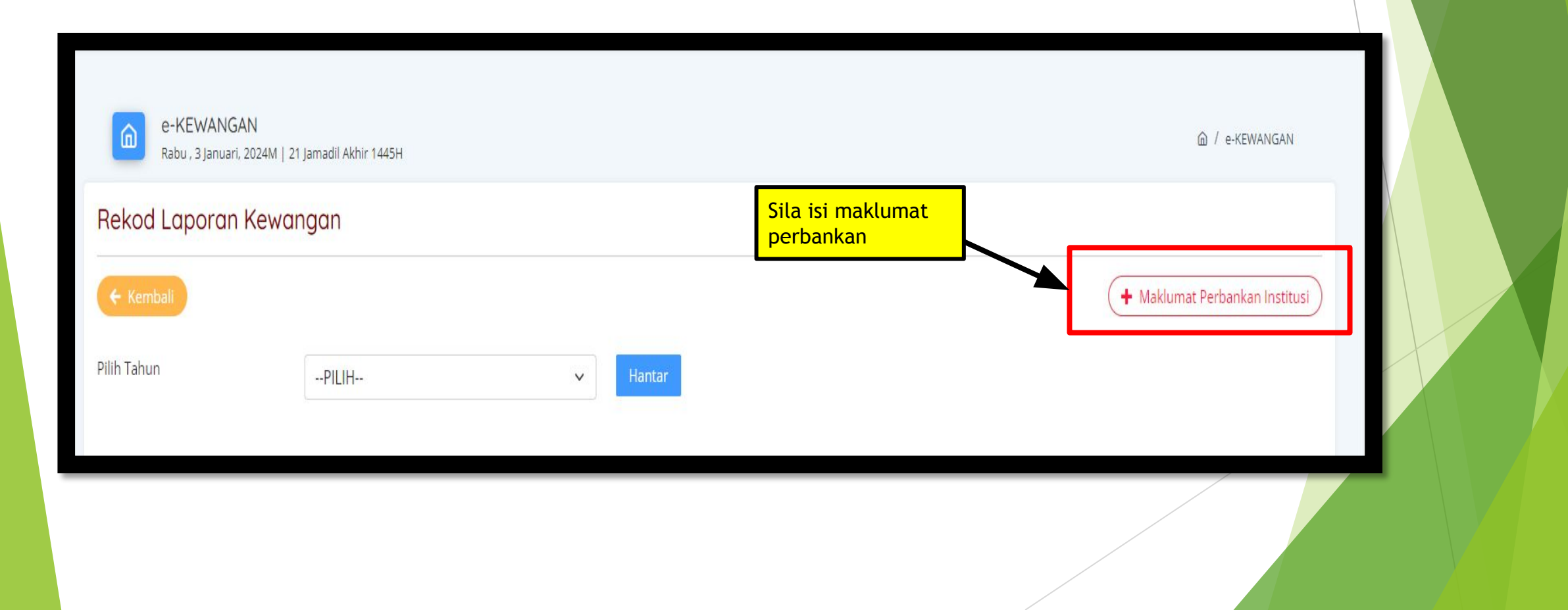

## LANGKAH 6 : PILIH TAHUN LAPORAN KEWANGAN

Sila tekan Pilih Tahun laporan kewangan yang hendak diisi dan tekan butang Hantar

| Rekod L     | _aporan Ke | wangan                       |                |                   |
|-------------|------------|------------------------------|----------------|-------------------|
| 🗲 Kemba     | li         |                              |                |                   |
| Pilih Tahun |            | PILIH                        | Hantar         | Sila pilih tahun  |
|             |            | PILIH<br>2010<br>2011        | Î              |                   |
| Bil         | Tahun      | 2012                         | Status Laporan | Tindakan          |
| 1           | 2024       | 2014<br>2015<br>2016         | Belum Dibuka   | 🕑 Tetapan Laporan |
| 2           | 2024       | 2017<br>2018<br>2019         | Belum Dibuka   | 🗹 Tetapan Laporan |
| 3           | 2024       | 2020<br>2021<br>2022<br>2023 | Belum Dibuka   | Tetapan Laporan   |
| 4           | 2024       | 2024<br>2025<br>2026         | Belum Dibuka   | Tetapan Laporan   |
| 5           | 2024       | 2027<br>2028                 | - Belum Dibuka | Tetapan Laporan   |
|             |            |                              |                |                   |

### LANGKAH 7 : PENGISIAN LAPORAN KEWANGAN BULANAN

- 1. Sila tekan <u>Tetapan Laporan</u> bagi bulan yang hendak diisi laporan kewangan.
- 2. Status laporan akan bertukar kotak bewarna biru jika telah diisi dan kotak akan berwarna merah jika belum diisi.

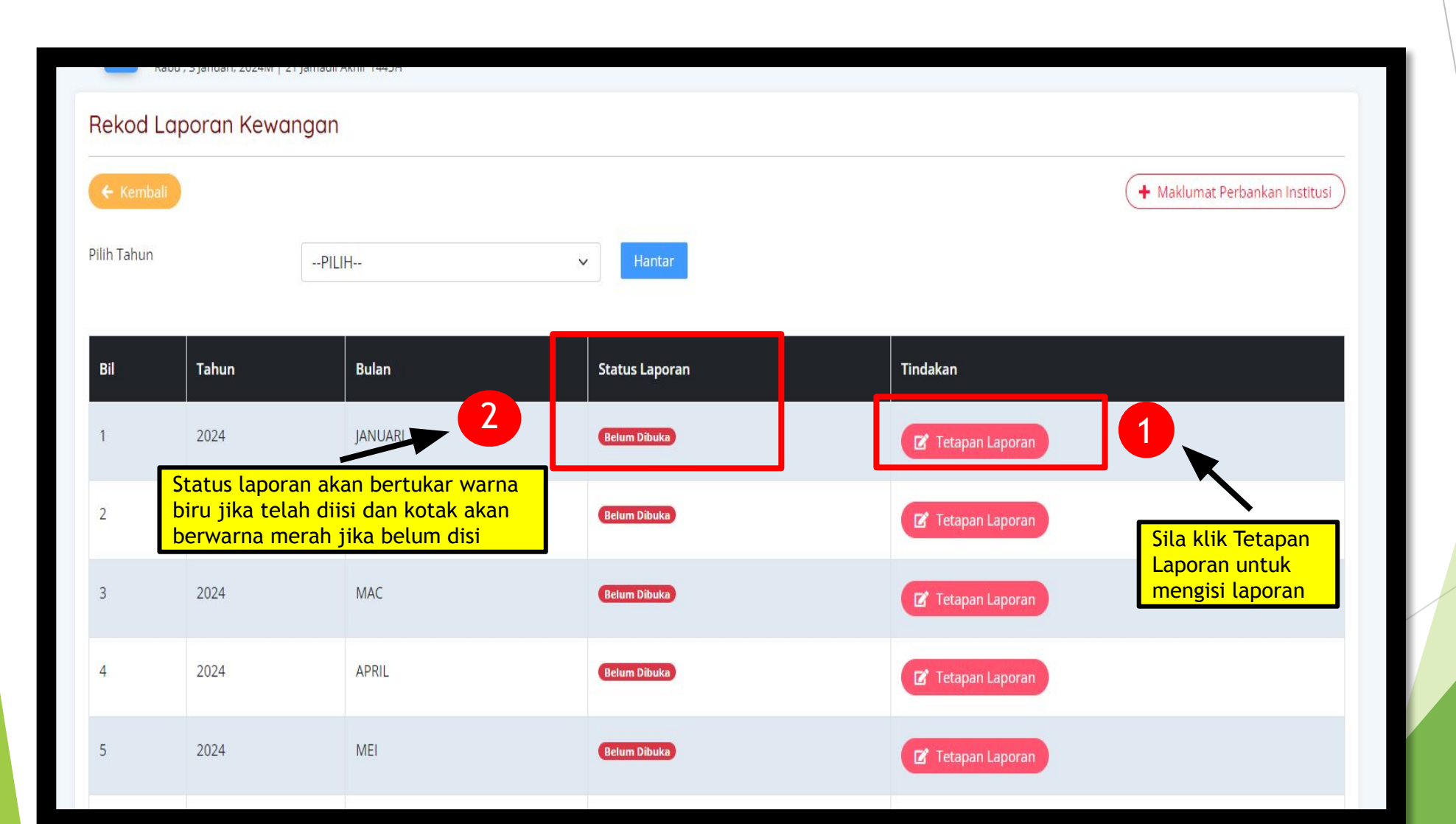

## LANGKAH 8 : PENGISIAN LAPORAN BAKI KEWANGAN

- 1. Sila isi laporan Baki Kewangan Masjid :
  - Baki Tunai
  - Baki Bank 1
  - Baki Bank 2

| 🗲 Kembali                  |      |                                                             |
|----------------------------|------|-------------------------------------------------------------|
| Baki Tunai                 | RM   |                                                             |
| Baki Bank 1                | RM   |                                                             |
| Baki Bank 2                | RM   | Baki awal dibawa kehadapan<br>akan auto kira jumlah setelah |
| Baki Awal Dibawa Kehadapan | RM 4 | jumlah Baki Tunai dan Baki<br>Bank 1 & Bank 2 dimasukkan    |
| Ulasan (**Jika ada)        |      |                                                             |

#### LANGKAH 9 : PENGISIAN REKOD PENDAPATAN DAN PERBELANJAAN

- 1. Sila tekan *Rekod Pendapatan* jika ingin mengisi Laporan Pendapatan Masjid.
- 2. Sila tekan *Rekod Perbelanjaan* jika ingin mengisi Laporan Perbelanjaan Masjid
- 3. TIDAK DIBENARKAN menghantar Laporan Kewangan kepada Pemeriksa Kira-kira jika Rekod Pendapatan dan Rekod

Perbelanjaan belum selesai diisi. Sila pastikan Rekod Pendapatan dan Rekod Perbelanjaan selesai diisi laporan.

| e-KEW<br>Rabu , 3 J | ANGAN<br>anuari, 2024M   21 Jamadil Akhir 1445H |        |                    | 命 / e-KEWANGAN |
|---------------------|-------------------------------------------------|--------|--------------------|----------------|
| Proses Rekc         | od Laporan Kewangan                             |        |                    |                |
| 🗲 Kembali           |                                                 |        |                    |                |
| Tahun               | 2024                                            | Bulan  | JANUARI            |                |
| Institusi           | MASJID AL-MUNAWWARAH KARIAH PANCHOR JAYA        | Daerah | SEREMBAN           |                |
|                     | Rekod Pendapatan                                |        | Rekod Perbelanjaan |                |
|                     |                                                 |        |                    | 2              |
| Laporan Kewang      | an Bulanan                                      |        |                    |                |

#### LANGKAH 10 : REKOD HASIL PENDAPATAN

- 1. Klik Daftar Rekod Hasil Pendapatan untuk mengisi Laporan Kewangan Pendapatan masjid.
- 2. Klik Cetak Laporan Hasil Pendapatan untuk simpanan ke dalam fail masjid.

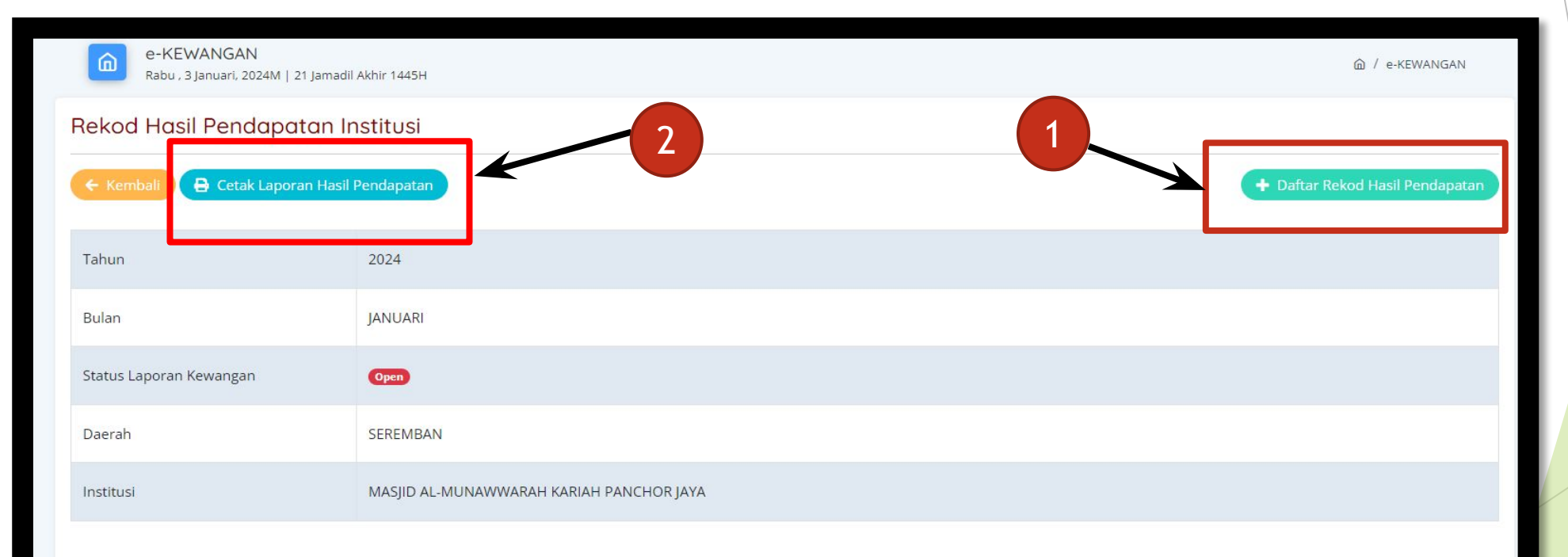

| Bil | Tarikh | Kategori | Perkara                 | Jumlah | Catatan | Tindakan |
|-----|--------|----------|-------------------------|--------|---------|----------|
|     |        |          | jumlah Keseluruhan (RM) |        |         |          |

#### LANGKAH 11 : DAFTAR REKOD HASIL PENDAPATAN

- 1. Sila isi semua maklumat dalam Daftar Rekod Hasil Pendapatan dari Nombor 1 hingga Nombor 7.
- 2. Kotak Nombor 6 *bukan mandatori*, isi jika ada sahaja.
- 3. Sila simpan rekod setiap kali mengisi laporan hasil pendapatan.

| e-KEWANGA<br>Selasa , 16 Januar              | N<br>i, 2024M   5 Rejab 1445H |                                                                                                    |
|----------------------------------------------|-------------------------------|----------------------------------------------------------------------------------------------------|
| Daftar Rekod Ho                              | asil Pendapatan               |                                                                                                    |
| 🗲 Kembali                                    |                               | Setiap satu kategori adalah satu<br>Japoran hasil pendapatan                                                                     |
| Tarikh                                       | dd/mm/yyyy                    | taporar nasic pendapatan                                                                                                    |
| Kategori                                     | PILIH                         |                                                                                                    |
| Perkara                                      | 3                             |                                                                                                    |
| Jumlah (RM)                                  | RM 4                          |                                                                                                    |
| Jenis Akaun                                  | PILIH                         | <mark>Isi jika ada catatan yang ingin dilaporkan</mark>                                                                          |
| Catatan (**Jika ada)                         | 6                             |                                                                                                    |
| Muat Naik Dokumen<br>Format PDF (**Jika ada) | Choose File No file chosen 7  | Nota : Nombor 1, 2, 3, 4, 5 dan 7 adalah<br>mandatori( <i>WAJIB</i> ) isi manakala Nombor 6<br>bukan mandatori(tidak WAJIB) isi. |

#### LANGKAH 12 : DAFTAR REKOD HASIL PERBELANJAAN

- 1. Sila isi semua maklumat dalam Daftar Rekod Hasil Perbelanjaan dari Nombor 1 hingga Nombor 7.
- 2. Kotak Nombor 6 *bukan mandatori*, isi jika ada sahaja.
- 3. Sila simpan rekod setiap kali mengisi laporan hasil perbelanjaan.

| Daftar Reko                                     | d Perbelanjaan             | Setiap satu kategori adalah satu                                                                                                |
|-------------------------------------------------|----------------------------|----------------------------------------------------------------------------------------------------|
| 🗲 Kembali                                       |                            | laporan hasil perbelanjaan                                                                                                    |
| Tarikh                                          | dd/mm/yyyy 🗉 🚺             |                                                                                                    |
| Kategori                                        | PILIH                      | 2                                                                                                    |
| Perkara                                         |                            | 3                                                                                                    |
| Jumlah (RM)                                     | RM 4                       | Isi jika ada catatan yang ingin dilaporkan                                                                                      |
| Jenis Akaun                                     | PILIH                      |                                                                                                    |
| Catatan (**Jika ada)                            |                            |                                                                                                    |
| Muat Naik Dokumer<br>Format PDF (**Jika<br>ada) | Choose File No file chosen | Nota : Nombor 1, 2, 3, 4, 5 dan 7 adalah<br>mandatori( <i>WAJIB</i> ) isi manakala Nombor 6<br>bukan mandatori(tidak WAJIB) isi |

## CARA KEMASKINI LAPORAN KEWANGAN DALAM SUB SISTEM e-KEWANGAN

#### LANGKAH 13 : KEMASKINI LAPORAN

1. Jika ingin membuat kemaskini semula Laporan sila tekan butang *Kemaskini Laporan* dalam Rekod Laporan Kewangan.

| Rekod L                | e-KEWANGAN<br><sup>(hamis</sup> , 4 Januari, 2024M<br>Laporan Kewc | 22 Jamadil Akhir 1445H<br>INGON |                                    |                                           | 逾 / e-KEWANGAN                     |                                                                                                    |
|------------------------|--------------------------------------------------------------------|---------------------------------|------------------------------------|-------------------------------------------|------------------------------------|----------------------------------------------------------------------------------------------------|
| ← Kemba<br>Pilih Tahun | li                                                                 | PILIH                           | ► Hantar                           |                                           | + Maklumat Perbankan Institusi     |                                                                                                    |
| Bil<br>1               | <b>Tahun</b><br>2024                                               | <b>Bulan</b><br>JANUARI         | Status Laporan<br>Proses Kemaskini | Tindakan                                  | Sila tekan buta<br>jika ingin meng | ing kemaskini Laporan<br>gemaskini semula laporan                                                                                                    |
| 2                      | 2024                                                               | FEBRUARI                        | Belum Dibuka<br>Belum Dibuka       | Tetapan Laporan           Tetapan Laporan |                                    | Nota : Laporan hanya boleh<br>dikemaskini jika laporan <b>BELUM</b> lag<br>dihantar kepada <mark>Pemeriksa kira-kir</mark><br>Sila Pastikan pilih tahun y <u>ang ingin</u> |

#### LANGKAH 14 : KEMASKINI LAPORAN BAKI KEWANGAN

1. Sila tekan butang biru pada *Tindakan* Jika ingin membuat pindaan/kemaskini maklumat berkaitan Baki Tunai, Baki Bank dan Baki Awal.

| Rhamis , 4 Januari, 2024M   22 Jamadil Akhir 1445H<br>Proses Rekod Laporan Kewangan |                      |                   |                     |                                  |                                 |                                         |          |         |                    |  |          |
|-------------------------------------------------------------------------------------|----------------------|-------------------|---------------------|----------------------------------|---------------------------------|-----------------------------------------|----------|---------|--------------------|--|----------|
| 🗲 Kembali                                                                           |                      |                   |                     |                                  |                                 |                                         |          |         |                    |  |          |
| Tahun                                                                               | 2024                 |                   |                     |                                  |                                 | Bulan                                   |          | JANUARI |                    |  |          |
| Institusi MASJID AL-MUNAWWARAH KARIAH PANCHOR JAYA                                  |                      |                   |                     |                                  | Daerah                          |                                         | SEREMBAN |         |                    |  |          |
|                                                                                     |                      | Rekod Per         | ndapatan            |                                  |                                 |                                         |          |         | Rekod Perbelanjaan |  |          |
|                                                                                     |                      |                   |                     |                                  |                                 |                                         |          |         |                    |  |          |
| Laporan Kewan                                                                       | gan Bulanan          |                   |                     |                                  |                                 |                                         |          |         |                    |  |          |
| Bil Baki_Akh                                                                        | Baki Awal<br>iir [A] | Pendapatan<br>[B] | Perbelanjaan<br>[C] | Baki Akhir<br>Formula<br>[A+B-C] | Lebihan/<br>(Kurangan)<br>[B-C] | Peratus<br>Perbelanjaan<br>[C/B x 100%] | Ulasar   | n       |                    |  | Tindakan |
|                                                                                     |                      |                   |                     |                                  |                                 |                                         |          |         |                    |  |          |

Sila klik kotak biru bagi mengemaskini/pindaan maklumat berkaitan Laporan Baki Tunai, Baki akhir dan Baki Awal

#### LANGKAH 15 : PENGHANTARAN SEMAKAN LAPORAN KEWANGAN

- 1. Laporan kewangan yang telah selesai pengisian *Rekod Pendapatan* dan *Rekod Perbelanjaan* perlu dihantar kepada *Pemeriksa Kira-kira* bagi tujuan *Semakan Laporan Kewangan Semasa*.
- 2. Laporan yang telah dihantar kepada Pemeriksa kira-kira TIDAK BOLEH DIKEMASKINI lagi.

| Penghantaran Semakan Lap                                            | poran Kewangan                                                                                                    |                 |
|---------------------------------------------------------------------|----------------------------------------------------------------------------------------------------|-----------------|
| Perhatian: Sila pastikan proses n<br>untuk disemak oleh Pemeriksa K | merekod laporan pendapatan dan perbelanjaan telah diselesaikan sebelum proses menghantar laporan kewangan Kira-Kira. | Ambil Perhatian |
| Status Penghantaran                                                 | Pending                                                                                                    |                 |
| Pegawai Penyemak<br>(**Pemeriksa Kira-Kira)<br>No. Telefon Penyemak | PILIH V                                                                                                    |                 |
| No. Telefon Penyemak                                                |                                                                                                    |                 |
| Tarikh Hantar                                                       | 04/01/2024                                                                                                    |                 |
|                                                                     | т ыпран кекоо                                                                                                    |                 |
|                                                                     |                                                                                                    |                 |

# TUGASAN PEMERIKSA KIRA-KIRA DALAM SUB SISTEM e-KEWANGAN

#### SEMAKAN LAPORAN KEWANGAN

- 1. Tugasan *Pemeriksa Kira-Kira* dalam sub sistem e-Kewangan adalah membuat semakan laporan kewangan yang telah diisi oleh *Bendahari*.
- 2. Sila klik *DISOKONG LAPORAN UNTUK PENGESAHAN* jika berpuas hati dengan Laporan Kewangan yang diisi oleh *Bendahari* dan klik *KEMASKINI SEMULA LAPORAN* jika *Bendahari* perlu perbetulkan semula Laporan Kewangan.

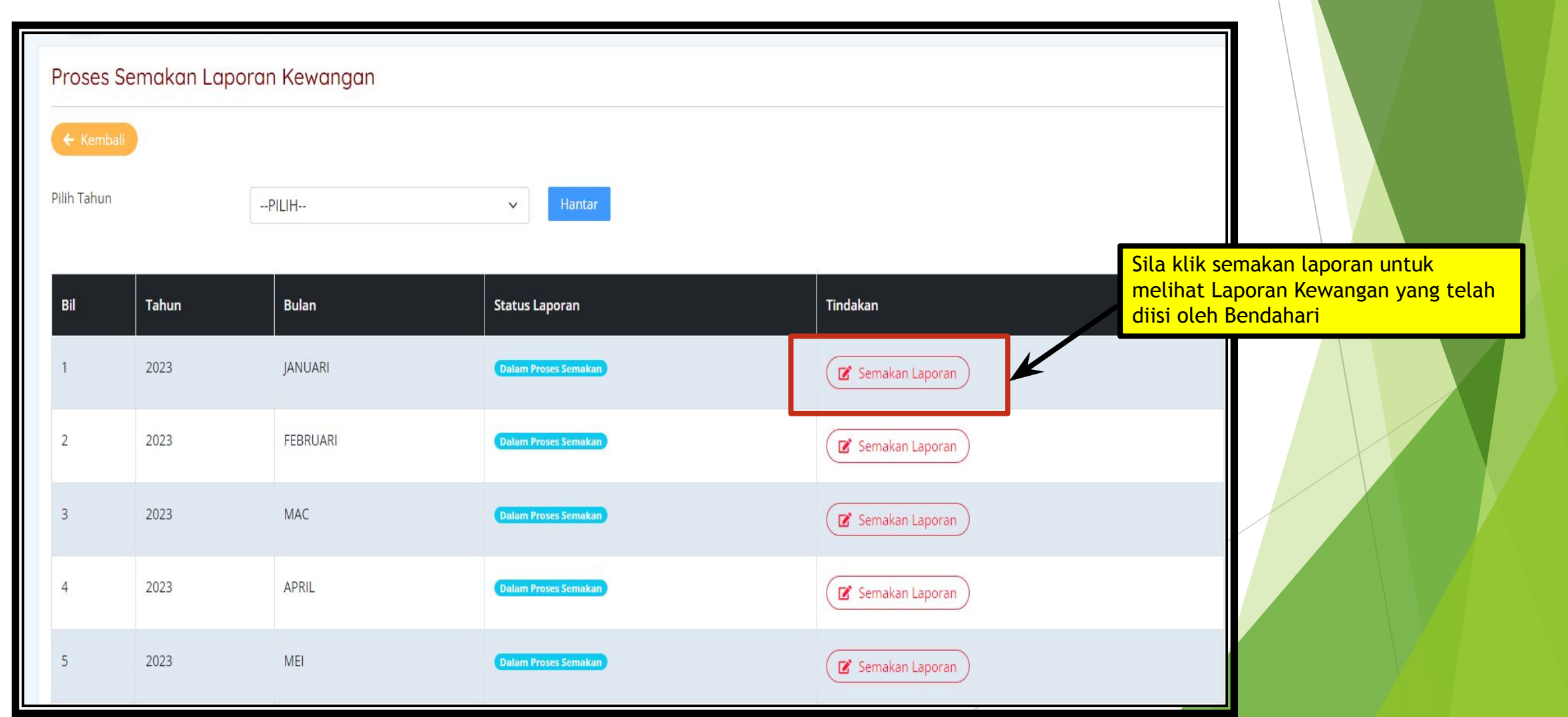

# TUGASAN PENGERUSI DALAM SUB SISTEM e-KEWANGAN

#### PENGESAHAN LAPORAN KEWANGAN

1. Tugasan *Pengerusi* dalam sub sistem e-Kewangan adalah membuat pengesahan laporan kewangan yang diisi oleh *Bendahari* dan telah disemak oleh *Pemeriksa Kira-Kira*.

2. Sila klik *DISAHKAN* jika berpuas hati dengan Laporan Kewangan yang diisi oleh *Bendahari* dan klik *PERLU KEMASKINI SEMULA* jika *Bendahari* perlu perbetulkan semula Laporan Kewangan.

| Prose | isnin, 22 januari, 2024M j<br>es Pengesahan L<br>mbali<br>un | aporan Kewang<br>PILIH | an<br>v Hantar          |                     |                                                                         |
|-------|--------------------------------------------------------------|------------------------|-------------------------|---------------------|-------------------------------------------------------------------------|
| Bil   | Tahun                                                        | Bulan                  | Status Laporan          | Tindakan            | Sila tekan semakan laporan untuk<br>melihat Laporan Kewangan yang telah |
| 1     | 2023                                                         | JANUARI                | Dalam Proses Pengesahan | 🕼 Semakan Laporan   | diisi olen Bendanari                                                    |
| 2     | 2023                                                         | FEBRUARI               | Dalam Proses Pengesahan | 🛛 🗹 Semakan Laporan |                                                                         |
| 3     | 2023                                                         | MAC                    | Dalam Proses Pengesahan | 🕼 Semakan Laporan   |                                                                         |
| 4     | 2023                                                         | APRIL                  | Dalam Proses Pengesahan | Semakan Laporan     |                                                                         |
| 5     | 2023                                                         | MEI                    | Dalam Proses Pengesahan | 🕑 Semakan Laporan   |                                                                         |

## SEKIAN TERIMA KASIH

DI SEDIAKAN OLEH,

UNIT DATA BAHAGIAN PENGURUSAN MASJID DAN SURAU JABATAN HAL EHWAL AGAMA ISLAM NE<mark>GERI SEMBIL</mark>AN